|                                            | Print                                                                                  |                      |
|--------------------------------------------|----------------------------------------------------------------------------------------|----------------------|
|                                            | Printer: DYMO LabelWriter 400 Turbo Properties Ad<br>Copies: 1 - Print in grayscale (t | vanced Help 🕡        |
| This is the print set-up screen that shows | Pages to Print                                                                         | Comments & Forms     |
|                                            | © All                                                                                  | Document and Markups |
|                                            | Current page Pages I More Options                                                      | Scale: 103%          |
|                                            | Page Sizing & Handling ()<br>Size Poster () Multiple ()<br>Fit                         |                      |
|                                            | C Actual size                                                                          | 3.5 × 1.1 Inches     |
| DO NOT CHECK                               | Custom Scale: 200 %                                                                    | 10047768             |
|                                            | Orientation:<br>Auto portrait/landscape                                                |                      |
|                                            | C Landscape                                                                            |                      |
|                                            |                                                                                        | Phgelof1             |
| Fit must be selected.                      | Page Setup                                                                             | Print Cancel         |

- Auto portrait/landscape must be selected.
- Make sure that the "Choose paper source by PDF page size" is <u>unchecked</u> (the label size should appear as 3.5 x 1.1 inches).

## CVR reports not generating ("failed")

In addition to the instructions for using Internet Explorer versions 8, 9 and 11 with CVR, users with IE 11 need to follow this additional step.

- While in CVR, go to "Tools" (either written out or through an icon near the top of the screen), and select **Compatibility View Settings**.
- If maine.gov does not automatically show up under "Add this website", then type it in. Click the Add button, and then close out of the window. Check the 2 boxes indicated in the example.

| Delete Browsing History      | Ctrl+Shift+Del |
|------------------------------|----------------|
| InPrivate Browsing           | Ctrl+Shift+P   |
| Reopen Last Browsing Session | n              |
| InPrivate Filtering          | Ctrl+Shift+F   |
| InPrivate Filtering Settings |                |
| Pop-up Blocker               | ,              |
| SmartScreen Filter           | ,              |
| Manage Add-ons               |                |
| Compatibility View           |                |
| Compatibility View Settings  |                |
| Subscribe to this Feed       |                |
| Feed Discovery               | )              |
| Windows Update               |                |
| Developer Tools              | F12            |
|                              |                |

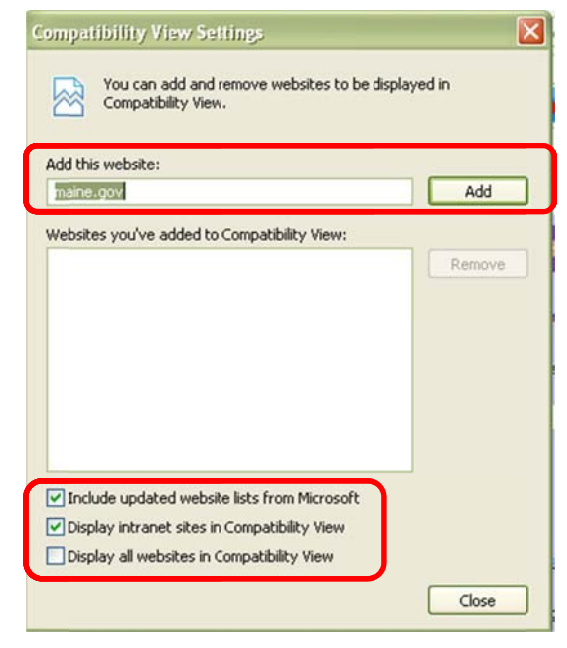